# **Reset** AirServer 2

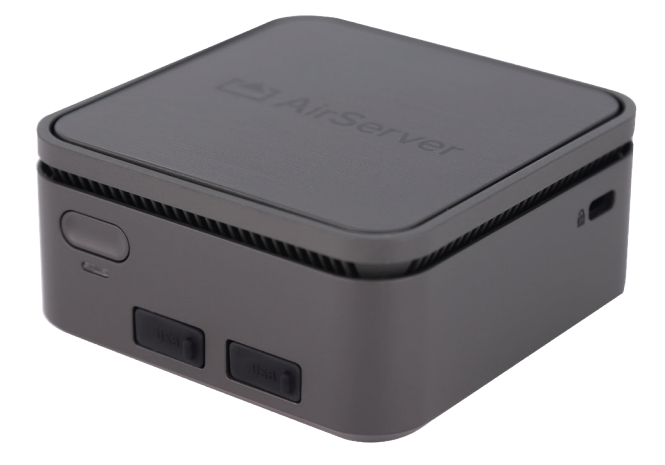

## • Wie kann ich meine AirServer 2 Hardware zurücksetzen?

- Es stehen einige Methoden zur Verfügung, um die Einstellungen der AirServer 2-Hardware zurückzusetzen.
- Die verfügbaren Methoden hängen von der Version der AirServer 2-Firmware und der Benutzeroberfläche ab.
- Die einfachste Methode ist, folgende Tastenkombination zu drücken: Alt + Strg + R + S + T

#### • Neue Benutzeroberfläche

• In der neuen Benutzeroberfläche, die mit dem AirServer 2 eingeführt wurde, besteht eine Methode zum Zurücksetzen des Geräts darin, sich bei der Geräteverwaltung anzumelden und im Abschnitt Geräteverwaltung die Option "Alle Einstellungen zurücksetzen" auszuwählen.

Wenn der Zugriff auf die Geräteverwaltung verloren geht, ist es auch möglich, das Passwort während des Starts zurückzusetzen:

- 1. Stellen Sie sicher, dass Sie zuerst AirServer Connect ausschalten.
- 2. Schließen Sie eine USB-Tastatur an.
- 3. Schalten Sie AirServer Connect ein und drücken Sie R, bis ein Boot-Menü angezeigt wird.
- 4. Wählen Sie "Internet-Wiederherstellungs- und Reset-Einstellungen".

## • Klassische Benutzeroberfläche

- Wenn Sie in der Classic-Benutzeroberfläche des AirServer 2 4K UHD Zugriff auf die Fernverwaltungs- oder Bildschirmeinstellungen haben, können Sie die Einstellungen Ihres Geräts zurücksetzen, indem Sie die folgende Schritte ausführen:
- Verwenden des Bildschirmmenüs:
  - 1. Schließen Sie eine USB-Tastatur an AirServer 2 an.
  - 2. Öffnen Sie das Menü, indem Sie die EINGABETASTE drücken, wenn die Menüschaltfläche ausgewählt ist (unten links). Wenn diese Option nicht ausgewählt ist, verwenden Sie die TAB-Taste, um sie auszuwählen.
  - 3. Wechseln Sie zu Extras.
  - 4. Wählen Sie Alle Einstellungen zurücksetzen und bestätigen Sie mit ENTER.
  - 5. Ihr Gerät wird mit den Standardeinstellungen neu gestartet.
- Über die Fernverwaltung
  - 1. Wechseln Sie zu Remoteverwaltung.
  - 2. Wählen Sie im Menü auf der linken Seite Extras aus.
  - 3. Wählen Sie "Alle Einstellungen zurücksetzen" und bestätigen Sie.
  - 4. Ihr Gerät wird mit den Standardeinstellungen neu gestartet. Bitte beachten Sie, dass Sie die Fernverwaltung über die Benutzeroberfläche auf dem Bildschirm erneut aktivieren müssen, um erneut darauf zugreifen zu können.

# ANLEITUNG

- Wenn Sie den Zugriff auf die Fernverwaltung verloren und auch die Bildschirmeinstellungen deaktiviert haben, können Sie die Einstellungen Ihres Geräts zurücksetzen, indem Sie die folgenden Schritte ausführen:
  - 1. Stellen Sie sicher, dass Sie zuerst den AirServer 2 ausschalten.
  - 2. Schließen Sie eine USB-Tastatur an.
  - 3. Schalten Sie den AirServer 2 ein und drücken Sie R, bis ein Boot-Menü angezeigt wird.
  - 4. Wählen Sie "Internet-Wiederherstellungs- und Reset-Einstellungen".

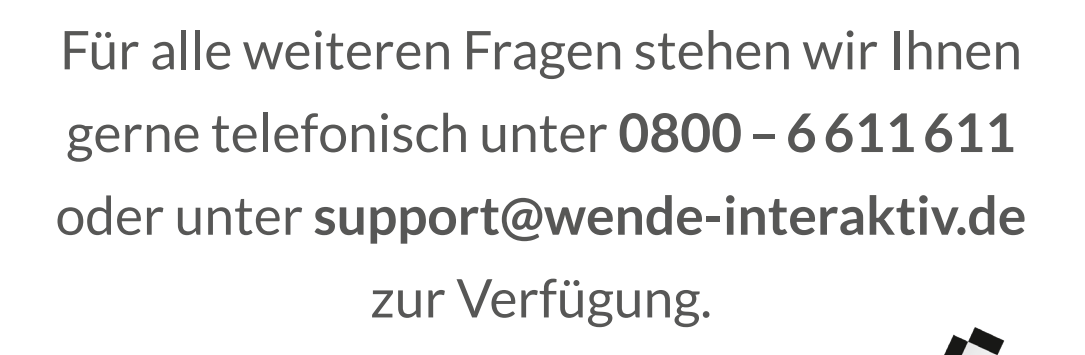

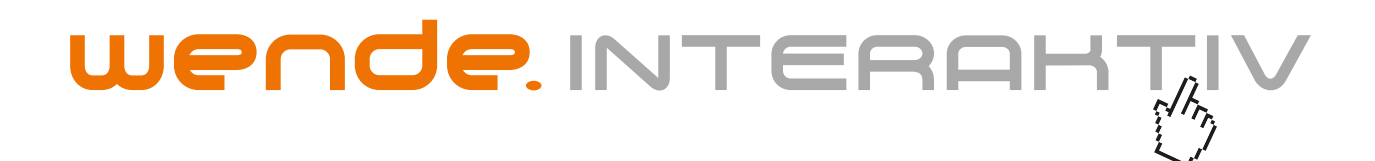

wende.interaktiv GmbH Buchenbühler Straße 13 90562 Kalchreuth www.touch-the-future.de info@wende-interaktiv.de +49 (0) 911 / 567 905-0